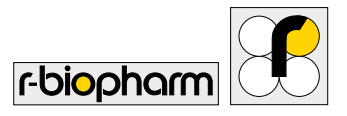

## **RIDA<sup>®</sup> SMART APP** – quick starter guide For detailed information visit us at app.r-biopharm.com After installing Press the "Login" To prepare the Define your O 🐨 🗟 🗏 10:12 🛈 🛡 🖪 🖂 🛢 11:47 3 \$ 🐨 🗓 🗎 14:30 \* 🗵 🚨 10:37 the App on the App for operation, ral Settings rbiopharm country, workflow rbiopharm button to confirm smartphone. details. You will you first need to r-biopharm mode, validation Thank you for downloading the RIDA ® Country Colombia SMART APP complete the then be directed to set it up from the frequency. The Workflow Mode Standard Super User "Settings" menu. settings are saved **RIDA® SMART APP** the main menu. Please register to begin usage Weekh Version master-275f2b4 registration with automatically. (you will require an internet connection) your username, Username (Email): Auto Generated Sample ID password and the voucher code. Passwon Result Usemame (Email) Password If you've already Confirm Passwor set up the app Voucher Code Manual before, start by pressing the "Measurement" 6 button. HH About 0 0 Define the sample The measurement 7 8 🐨 🖄 💼 09:30 5 6 rbiopharm rbiopharm ("Sample ID") is displayed and and the customer Standard Mode automatically ("Customer ID") recorded. You can Logout in the menu forward the test ample ID "Measurement." results to your SCAN Select the batch e-mail address or · · · · · information or Test Control send them to a Batch Information SCAN alternatively scan supported printer 37.11 ppb can OR Code on LFD Strip or select from dropdown the QR code on the Click to select batch SCAN Date & Time Thu Aug 11 09:30:13 GMT+02:0 by pressing the Sample ID Operator 1172016-1 Appdemo cover strip, choose Position the cover strip, available in the kit, on button "Export". RIDAOUICK ZeaROS Product Name Ó Customer ID Product Code Batch Code: R5504 107355 your application the Lateral Flow test strip. Afterwards, choose Product Name RIDA QUICK Aflatoxin RQS Product Code R5205 106355 Ethanol the button "Measurement" in the main menu and confirm Batch Code onlication 50-1000ppt Application your selection by to start a measurement. pressing the "Next" 0**1** Scan the test strip. Make sure that the strip is placed button. within the black marking. After correct alignment 0 < 0 <1 П

of the smartphone, press the camera button. The

camera will auto-focus and capture the image.

## R-Biopharm AG • An der neuen Bergstraße 17, 64297 Darmstadt, Germany • E-mail: info@r-biopharm.de • www.r-biopharm.com

01/2017